I

# **Table of Contents**

| Part I   | Introduction                | 1  |
|----------|-----------------------------|----|
| 1        | Logging In                  | 1  |
| 2        | Home                        | 1  |
| 3        | My Profile                  | 2  |
| Part II  | Registration                | 3  |
| 1        | Starting A Registration     | 3  |
| 2        | General                     | 3  |
| 3        | Attendees                   | 5  |
| 4        | Competitions                | 6  |
| 5        | Store                       | 8  |
| 6        | Submit/Invoice              | 8  |
| Part III | After You Submit            | 9  |
| 1        | Invoice                     | 9  |
| 2        | Returning Later For Invoice | 9  |
| 3        | Making Changes              | 10 |
|          | Index                       | 0  |

### 1 Introduction

This document is designed to step you through the registration process from logging in through to printing your invoice.

To continue, you will need your username and password provided to you by your Conference Administrator.

#### Your Registration Starts Here:

http://nextgen.pixelpointllc.com/

#### 1.1 Logging In

Login with your username and password. If you are not sure of your login, you can click "Forgot Password/Username?" for help.

| Regsvr NEXT <i>gen</i> |           |  |  |  |  |  |
|------------------------|-----------|--|--|--|--|--|
| Username:              |           |  |  |  |  |  |
| Password:              |           |  |  |  |  |  |
| Forgot Password/U      | Jsername? |  |  |  |  |  |
|                        | Login     |  |  |  |  |  |

#### 1.2 Home

From your home screen you can access any current or upcoming registrations (Current Events) and any current or past invoices (Invoices).

#### Change Username/Password/Email

If you need to change your username, password, or email addresses, click on the blue button with your name on the top right, and select My Profile.

#### Accessing All Of Your Groups

If you have more than one group you are registering, you can select your other groups from the group drop down at the top.

#### **Access Your Registrations**

To start your registration - click "Register". Once you submit your registration, you can also access your invoice from here.

| Regsvr.NET NEXTgen                                                                                    | 🤱 test 🔻    |
|----------------------------------------------------------------------------------------------------|-------------|
| Group: Test High School 👻 Refresh                                                                     |             |
| Test High School                                                                                      |             |
| Name: Test High School                                                                                |             |
| Organization: Schools                                                                                 |             |
| Address: 100 Beach St.<br>Bennington, CA 55555                                                        |             |
| Phone Number: 555-555-5555                                                                            |             |
| Fax Number: 555-555-6666                                                                              |             |
|                                                                                                    |             |
| Current Events                                                                                        |             |
| Demo Conference<br>TEST LOCATION<br>5/1/2017 - 5/3/2017<br>Deadline: 4/1/2017 12:00:00 AM (CDT -0500) | Not Started |
|                                                                                                    | Register    |
|                                                                                                    |             |
|                                                                                                    |             |

## 1.3 My Profile

From the "My Profile" window, you can change your username, name, and password. You can also add multiple email addresses.\

| My Profile |                 |
|------------|-----------------|
| 🙎 Profile  | Change Password |
| 📑 Email    | Username: test  |
| V Access   | Name: Test User |
|            |                 |
|            |                 |
|            |                 |
|            |                 |
|            |                 |
|            |                 |
|            | Close           |

### 2 Registration

Registration is broken down into steps.

All of your changes are saved automatically. You can complete your registration all at once or enter some information and then return later to finish.

### 2.1 Starting A Registration

Click "Register" to start your registration.

| Hereit Events                                                                          | E Invoices                 |             |
|----------------------------------------------------------------------------------------|----------------------------|-------------|
| Demo Conference<br>TEST LOCATION<br>5/1/2017 - 5/3/2017<br>Deadline: 4/1/2017 12:00:00 | <b>}</b><br>AM (CDT -0500) | Not Started |
|                                                                                        |                            | Register    |
|                                                                                        |                            |             |

#### 2.2 General

#### **Registration Home:**

From here you can access each part of your registration, view issues, Submit when finished, and if necessary Cancel your registration.

| Registration                                |                     |                        |  |  |  |  |  |
|---------------------------------------------|---------------------|------------------------|--|--|--|--|--|
| Demo Conference - Test High School          |                     |                        |  |  |  |  |  |
| 📄 General                                   | Status              | Options                |  |  |  |  |  |
| 8 Attendees                                 | Status: In Progress | Submit                 |  |  |  |  |  |
| <table-cell-rows> Housing</table-cell-rows> |                     |                        |  |  |  |  |  |
| R Competitions                              |                     |                        |  |  |  |  |  |
| Flections                                   |                     |                        |  |  |  |  |  |
| Store                                       |                     |                        |  |  |  |  |  |
|                                             |                     |                        |  |  |  |  |  |
|                                             |                     |                        |  |  |  |  |  |
|                                             |                     |                        |  |  |  |  |  |
|                                             |                     |                        |  |  |  |  |  |
|                                             |                     |                        |  |  |  |  |  |
|                                             |                     |                        |  |  |  |  |  |
|                                             |                     |                        |  |  |  |  |  |
|                                             |                     |                        |  |  |  |  |  |
| _                                           |                     |                        |  |  |  |  |  |
| 2 issues                                    | Save and Finish Lat | er <mark>Submit</mark> |  |  |  |  |  |

#### lssues

From any part of your registration, the colored "Issues" button will be visible to you. The button is color coded and tells you the number of issues on the button. Click for more information. Colors:

- Red: At least one critical issue was detected that requires your attention before you can submit.
- Orange: At least one warning issue was detected that you should review before submitting, however, it will not keep you from submitting.
- Green: No Issues were found, you are good to go!

The issue window will give you more detailed information as well as which part of your registration the issue is in.

| Demo Co     | Issues   |              |                                                                                                    |                                                                      |          |
|-------------|----------|--------------|----------------------------------------------------------------------------------------------------|----------------------------------------------------------------------|----------|
| 📄 General   | Severity | Module       | Issue                                                                                                    |                                                                      |          |
| Attendees   | Warning  | Registration | We expect to find at least one Cha<br>registration. When you submit, you<br>a reason why there is no Chaperor | perone in your<br>u will need to provide<br>ie in your registration. |          |
| R Competiti | Critical | Housing      | No check in/out option selected.                                                                              | , ,                                                                  | 🔀 Cancel |
| J Elections |          |              |                                                                                                    |                                                                      |          |
| Store       |          |              |                                                                                                    |                                                                      |          |
|             |          |              |                                                                                                    |                                                                      |          |
|             |          |              |                                                                                                    |                                                                      |          |
|             |          |              |                                                                                                    |                                                                      |          |
|             |          |              |                                                                                                    |                                                                      |          |
|             |          |              |                                                                                                    |                                                                      |          |
|             |          |              |                                                                                                    |                                                                      |          |
|             |          |              |                                                                                                    | Close                                                                |          |
| 2 issues    |          |              | Sa                                                                                                    | ave and Finish Later                                                 |          |

### 2.3 Attendees

5

Here you can add all of your attendees.

To Add: Click the Add Button To Edit: Double click one of your attendees

| Registration                                |                                                    |                                         |  |  |  |  |  |
|---------------------------------------------|----------------------------------------------------|-----------------------------------------|--|--|--|--|--|
| Demo Conference - Test High School          |                                                    |                                         |  |  |  |  |  |
| 📄 General                                   | 🛃 Add                                              | Sort By Name Classification Order Added |  |  |  |  |  |
| 8 Attendees                                 |                                                    |                                         |  |  |  |  |  |
| <table-cell-rows> Housing</table-cell-rows> | Bennett, Susan                                     | Chaperone                               |  |  |  |  |  |
| 🙎 Competitions                              | Shirt Size: M                                      |                                         |  |  |  |  |  |
| Flections                                   |                                                    |                                         |  |  |  |  |  |
| Store                                       | Brown, Mark<br>Male; Grade: N/A<br>Shirt Size: L   | Chaperone                               |  |  |  |  |  |
|                                             | Brown, Sherry<br>Female; Grade: 9<br>Shirt Size: M | Student                                 |  |  |  |  |  |
|                                             | Jones, Jason<br>Male; Grade: 11<br>Shirt Size: L   | Student                                 |  |  |  |  |  |
| 1 issue                                     | - Omith land                                       | Save and Finish Later Submit            |  |  |  |  |  |

| Registration |                 |            |            |                      |            |
|--------------|-----------------|------------|------------|----------------------|------------|
| Demo Co      | Edit Attendee   |            |            |                      |            |
| 📄 General    | - General       |            |            |                      | rder Added |
| Attendees    | First Name:     |            | Last Name: | Sex:                 |            |
| A Housing    | John            |            | Smith      | Male ~               |            |
|              | Classification: | Student    |            | ~                    | Student    |
|              | More Info       |            |            |                      |            |
|              | Shirt Size:     | S          |            | •                    |            |
|              | - Special Needs |            |            |                      | Student    |
|              | Handicap:       | 🗹 Deaf     |            |                      |            |
|              | Dietary:        | Vegetarian |            |                      | Student    |
|              | Cancel          |            |            | Delete Save          | Student    |
| 1 Issue      |                 |            |            | Save and Finish Late | r Submit   |

© 2017 Pixel Point LLC

### 2.4 Competitions

#### Adding Entries

Add - Select the event and click "Add" (You don't have to click the event first, but it does make it easier)

**Tip:** Click "Add" to create a registration for each Individual or Team. Once you've added the one Individual or Team, click OK and then click Add to create another.

Edit - Click the "Edit" button next to the registration you wish to edit.

| Registration                       |                           |           |                                 |  |  |  |  |
|------------------------------------|---------------------------|-----------|---------------------------------|--|--|--|--|
| Demo Conference - Test High School |                           |           |                                 |  |  |  |  |
| 📄 General                          | 2. Add                    |           | View By Event Attendee          |  |  |  |  |
| 8 Attendees                        | Name 🕇                    | ▼ Group ↑ | Registered                      |  |  |  |  |
| 🗢 Housing                          | Accounting                | State     | #11593: Sherry Brown            |  |  |  |  |
| R Competitions                     |                           |           |                                 |  |  |  |  |
| Flections                          | Community Service Project | State     | #11594: Group Entry Edit        |  |  |  |  |
| Store                              | Interduction to Ducing    | 04-4-     |                                 |  |  |  |  |
|                                    | Introduction to Business  | State     | Edit                            |  |  |  |  |
|                                    | Marketing                 | State     | #11595: Jason Jones; John Smith |  |  |  |  |
|                                    | Word Processing           | State     | #11596: Jane Smith Edit         |  |  |  |  |
|                                    |                           |           |                                 |  |  |  |  |
|                                    |                           |           |                                 |  |  |  |  |
|                                    |                           |           |                                 |  |  |  |  |
|                                    |                           |           |                                 |  |  |  |  |
|                                    |                           |           |                                 |  |  |  |  |
| No Issues                          |                           |           | Save and Finish Later Submit    |  |  |  |  |

#### Add/Edit Screen

The top of the screen lists any rules and restrictions for the entry you are adding/editing. To select competitors, select the attendees on the left and click the bottom arrows to move them to the "Assigned" box.

**Tip:** Remember, if you are trying to add more than one individual entry or more than one team entry, setup your first entry, click Save, then click Add to start a new entry.

|           | Edit Competition R | legistration    |    |                   |                       |             |
|-----------|--------------------|-----------------|----|-------------------|-----------------------|-------------|
|           | Competition        |                 |    |                   |                       | Attendee    |
| Attendees | Event:             | Marketing       |    |                   |                       | 71110111100 |
| Housing   | Туре:              | Individual/Team |    |                   |                       |             |
| Competiti | Team Size:         | 1-2             |    |                   |                       | Edit        |
| Elections | Grade Restriction  | : 9-12          |    |                   |                       | Edit        |
|           | Registration       |                 |    |                   |                       |             |
|           | Available          |                 | ~  | Assigned          |                       | Edit        |
|           | Bennett, Susan     | (N/A)           | <  | Jones, Jason (11) |                       |             |
|           | Brown, Mark (N     | //A)            | >  | Smith, John (10)  |                       | Edit        |
|           | Brown, Sherry (    | (9)             | >> |                   |                       |             |
|           | Smith, Jane (9)    |                 |    |                   |                       |             |
|           |                    |                 |    |                   |                       |             |
|           |                    |                 |    |                   |                       |             |
|           |                    |                 |    |                   |                       |             |
|           | Cancel             |                 |    |                   | Delete Save           |             |
| No Issues |                    |                 |    |                   | Save and Finish Later | Submit      |

### 2.5 Store

All items available in the store are listed here. Simply select how many of each item you want (0 if you do not want any).

| Registration                       |                                                                |            |     |                      |        |  |  |
|------------------------------------|----------------------------------------------------------------|------------|-----|----------------------|--------|--|--|
| Demo Conference - Test High School |                                                                |            |     |                      |        |  |  |
| 📄 General                          | Item                                                           | Unit Price | Qty | Total                |        |  |  |
| 8 Attendees                        | Awards Session DVD<br>Full Awards Session to have for years to | \$20.00    | -   | \$0.00               | Edit   |  |  |
| 😙 Housing                          | come!                                                          |            |     |                      |        |  |  |
| Competitions                       | Event Backpack<br>Backpack with conference logo!               | \$25.00    | 3   | \$75.00              | Edit   |  |  |
| Elections                          |                                                                |            |     | \$75.00              |        |  |  |
| Store                              |                                                                |            |     |                      |        |  |  |
|                                    |                                                                |            |     |                      |        |  |  |
| No issues                          |                                                                |            | Si  | ave and Finish Later | Submit |  |  |

### 2.6 Submit/Invoice

Once you are finished and ready to submit, make sure you don't have any outstanding Issues (on the left) and then click Submit (on the right).

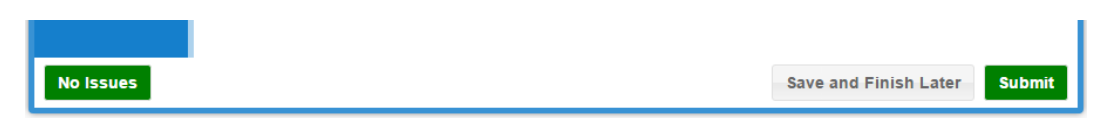

Once submitted, you will be on the invoice screen. You can return to print your invoice at any time.

### 3 After You Submit

#### 3.1 Invoice

Click "Print" to download your invoice as a PDF.

| Registration                                                                                                    |         |  |
|----------------------------------------------------------------------------------------------------|---------|--|
| Demo Conference - Test High School                                                                                                    |         |  |
| Registration Submitted!                                                                                                    |         |  |
| Status                                                                                                    | Options |  |
| Status:     Submitted       Submitted On:     1/3/2017 10:04:44 PM (CST -0600)       Submitted By:     Test User       Attendees:     6 | Cancel  |  |
| Grand Total: \$1,475.00 Instructions                                                                                                    | Print   |  |
| Please send your payment to:<br>John Smith<br>Treasurer<br>Test Org<br>555 Bennings St.<br>Brownsville, CA 55555                        |         |  |
| No Issues                                                                                                    | Close   |  |

### 3.2 Returning Later For Invoice

At any time you can return to print your past invoice and review your registration.

**Current Events** - Your invoice will appear here until the event ends. **Invoices** - Your invoice will remain here even after your event ends.

| H Current Events                                                                                  | voices          |
|---------------------------------------------------------------------------------------------------|-----------------|
| Demo Conference<br>TEST LOCATION<br>5/1/2017 - 5/3/2017<br>Deadline: 4/1/2017 12:00:00 AM (CDT -0 | 500)<br>Invoice |
|                                                                                                   |                 |

### 3.3 Making Changes

#### **Making Edits**

If your Event Administrator allows it, you can Edit your registration up until the deadline or when the Administrator ends registration. Click the "Open/Edit" button to reopen your registration. Be sure to resubmit when finished!

#### Canceling Your Registration

If your Event Administrator allows it, you can Cancel your registration up until the deadline or when the Administrator ends registration.

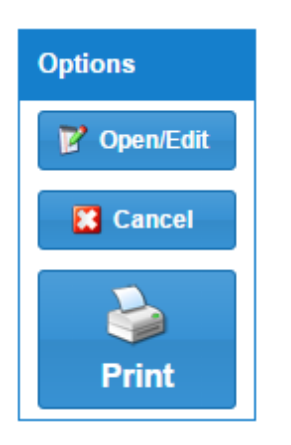